## Compte Rendu Activité Excel 1

| С          | D         | E         | F          | G              | Н          | I      | J                         | K     | L          |
|------------|-----------|-----------|------------|----------------|------------|--------|---------------------------|-------|------------|
|            |           |           |            |                |            |        |                           |       | Ville      |
| AUPRETRE   | Francois  | 123456789 | 02/01/1995 | 03/24/26/62/36 |            |        |                           | 08350 | PONT A BAR |
| AUPRETRE   | Rémy      | 123456789 | 24/06/1997 | 03/24/26/62/36 |            |        | 7 rue du Moulin           | 08350 | CHEVEUGES  |
| BARBE      | Jefferson | 11068472  | 16/05/1991 | 03/24/54/55/24 |            |        | Grand Rue                 | 08160 | SAPOGNE    |
| BEUVIERE   | Ludovic   | 57116469  | 12/06/1997 | 03/24/26/04/20 |            |        | 40 rue de la belle volee  | 08350 | CHEVEUGES  |
| BINET      | Vincent   | 38615917  | 18/03/1992 | 03/24/29/52/82 | 12/09/2006 | 15,00€ |                           | 08350 | DONCHERY   |
| BUCHEMEYER | Irvin     | 123456789 | 02/01/1991 | 03/24/26/09/75 |            |        |                           | 08350 | DONCHERY   |
| CHARBAU    | Nicolas   | 38610531  | 05/10/1995 | 03/24/54/48/87 |            |        | route de Feucheres        | 08160 | SAPOGNE    |
| CLOSSE     | Cédric    | 123456789 | 02/01/1991 | 03/24/27/23/25 |            |        |                           | 08200 | SEDAN      |
| CLOSSE     | Mickael   | 87114278  | 16/01/2000 | 03/24/27/23/25 |            |        | 4 place de la Halle       | 08200 | SEDAN      |
| CRUCIS     | Adrien    | 987654321 | 10/02/2001 | 03/24/29/25/57 |            |        | 16 rue du moulin d'en bas | 08350 | VILLERS    |
| DAVE       | Jimmy     | 11339271  | 30/04/1995 | 03/24/54/57/18 |            |        | 20 rue de Pompaire        | 08160 | FLIZE      |
| DEBRAUX    | Nathan    | 87118771  | 20/07/1999 |                |            |        | 3 rue de la Tranloye      | 08350 | CHEVEUGES  |
| DEMISSY    | Baptiste  | 67114785  | 31/05/1999 | 03/24/27/63/22 |            |        | 9 rue de la Marfée        | 08200 | SEDAN      |
| DEMISY     | Clément   | 123456789 | 02/03/2001 |                | 12/09/2006 | 15,00€ | Impasse des pinsons       | 08350 | ST AIGNAN  |
| DORIOT     | Stéphane  | 123456789 | 01/01/1993 | 03/24/26/08/82 |            |        |                           | 08350 | CHEHERI    |
| DUBOIS     | Cedric    | 38614760  | 29/06/1995 | 03/24/29/19/61 |            |        | 111 rue Le Chatelier      | 08200 | SEDAN      |
| DUBOIS     | Kevin     | 57112876  | 06/10/1999 |                |            |        | 111 rue de la Chateliere  | 08200 | SEDAN      |
| DUSOUICH   | Maxim     | 67116978  | 13/05/1997 | 03/24/26/20/06 |            |        | Chemin du Paquis          | 08200 | FRESNOIS   |
| FOURNAISE  | Gilles    | 77115153  | 17/06/1999 | 03/24/26/07/59 |            |        | 6 rue du Chenau           | 08350 | CHEVEUGES  |
| FOURNAISE  | Maxence   | 67115788  | 04/12/1999 | 03/24/53/00/30 |            |        | 4 rue de la Cour          | 08160 | HANNOGNE   |
| FOURNAISE  | Valérian  | 147852369 | 01/01/2001 | 03/24/53/00/30 |            |        | Rue du Château d'eau      | 08350 | SEDAN      |
| FOURNY     | Loïc      | 11339082  | 22/04/1995 | 03/24/26/63/99 |            |        | 14 rue Jean Paul Vaillant | 08350 | DONCHERY   |
| GALLOT     | Mathieu   | 11336326  | 05/06/1995 | 03/24/26/00/75 |            |        | 7 Chemin des Voiselles    | 08350 | VILLERS    |
| GALLOT     | Yohan     | 20590200  | 21/09/1991 | 03/24/26/05/35 |            |        | 9 rue de la Fontaine      | 08350 | VILLERS    |
| GENTIEN    | Jérémy    | 67114786  | 19/01/1998 | 03/24/26/62/36 |            |        | Rue des écoles            | 08350 | CHEVEUGES  |
| GILLET     | Ludovic   | 38612539  | 08/11/1995 | 03/24/54/56/83 |            |        | Grand Rue                 | 08160 | SAPOGNE    |

## Nous avons mis en page la table créé par le président, nommée Joueurs.

**ONNO** 

|    |                 | Date de N   | laissance   |  |  |  |
|----|-----------------|-------------|-------------|--|--|--|
| N° | Catégorie       | du          | au          |  |  |  |
| 1  | Débutant        | 1 janv 2001 | 31 déc 2002 |  |  |  |
| 2  | Poussin         | 1 janv 1999 | 31 déc 2000 |  |  |  |
| 3  | Benjamin        | 1 janv 1997 | 31 déc 1998 |  |  |  |
| 4  | Moins de 13 ans | 1 janv 1995 | 31 déc 1996 |  |  |  |
| 5  | Moins de 15 ans | 1 janv 1993 | 31 déc 1994 |  |  |  |
| 6  | Moins de 17 ans | 1 janv 1991 | 31 déc 1992 |  |  |  |
| 7  | Senior          | 1 janv 1974 | 31 déc 1990 |  |  |  |
| 8  | Vétéran         | 1 janv 1950 | 31 déc 1973 |  |  |  |
|    |                 |             |             |  |  |  |

Ensuite, fut créée la table Catégorie, avec laquelle on a pu lier la table Joueurs.

CHATEAU Quentin – LEFEBVRE Sébastien

Page 1/3

|   |                 | Nom        |
|---|-----------------|------------|
| 4 | Moins de 13 ans | AUPRETRE   |
| 3 | Benjamin        | AUPRETRE   |
| 6 | Moins de 17 ans | BARBE      |
| 3 | Benjamin        | BEUVIERE   |
| 6 | Moins de 17 ans | BINET      |
| 6 | Moins de 17 ans | BUCHEMEYER |
| 4 | Moins de 13 ans | CHARBAU    |
| 6 | Moins de 17 ans | CLOSSE     |
| 2 | Poussin         | CLOSSE     |
| 1 | Débutant        | CRUCIS     |
| 4 | Moins de 13 ans | DAVE       |
| 2 | Poussin         | DEBRAUX    |
| 2 | Poussin         | DEMISSY    |
| 1 | Débutant        | DEMISY     |
| 5 | Moins de 15 ans | DORIOT     |
| 4 | Moins de 13 ans | DUBOIS     |
| 2 | Poussin         | DUBOIS     |
| 3 | Benjamin        | DUSOUICH   |
| 2 | Poussin         | FOURNAISE  |
| 2 | Poussin         | FOURNAISE  |
| 1 | Débutant        | FOURNAISE  |
| 4 | Moins de 13 ans | FOURNY     |
| 4 | Moins de 13 ans | GALLOT     |
| 6 | Moins de 17 ans | GALLOT     |
| 3 | Benjamin        | GENTIEN    |
| 4 | Moins de 13 ans | GILLET     |

Deux colonnes furent ajoutées à la table Joueurs, afin de les relié à la table Catégorie. On s'est servi pour cela de conditions imbriquées les unes dans les autres. {=SI(ET(Joueurs! F2>=Catégorie!C\$4;Joueurs!F2<=Catégorie!D\$4);1;SI(ET(Joueurs!F2>=Catégorie! C\$5;Joueurs!F2<=Catégorie!D\$5);2;SI(ET(Joueurs!F2>=Catégorie!C\$6;Joueurs! F2<=Catégorie!D\$6);3;SI(ET(Joueurs!F2>=Catégorie!C\$7;Joueurs!F2<=Catégorie! D\$7);4;SI(ET(Joueurs!F2>=Catégorie!C\$8;Joueurs!F2<=Catégorie!D\$8);5;SI(ET(Joueurs! F2>=Catégorie!C\$9;Joueurs!F2<=Catégorie!D\$9);6;SI(ET(Joueurs!F2>=Catégorie! C\$10;Joueurs!F2<=Catégorie!D\$10);7;8))))))}

|    | А  | В               | С           | D           | E                        |
|----|----|-----------------|-------------|-------------|--------------------------|
| 1  |    |                 |             |             |                          |
| 2  |    |                 | Date de N   | laissance   |                          |
| 3  | N° | Catégorie       | du          | au          | Nombre dans la catégorie |
| 4  | 1  | Débutant        | 1 janv 2001 | 31 déc 2002 | 6                        |
| 5  | 2  | Poussin         | 1 janv 1999 | 31 déc 2000 | 18                       |
| 6  | 3  | Benjamin        | 1 janv 1997 | 31 déc 1998 | 13                       |
| 7  | 4  | Moins de 13 ans | 1 janv 1995 | 31 déc 1996 | 18                       |
| 8  | 5  | Moins de 15 ans | 1 janv 1993 | 31 déc 1994 | 2                        |
| 9  | 6  | Moins de 17 ans | 1 janv 1991 | 31 déc 1992 | 15                       |
| 10 | 7  | Senior          | 1 janv 1974 | 31 déc 1990 | 3                        |
| 11 | 8  | Vétéran         | 1 janv 1950 | 31 déc 1973 | 0                        |
| 12 |    |                 |             |             | 75                       |

Nous avons donc modifié la table, pour qu'elle nous affiche le nombre de joueurs par catégorie, à l'aide de la fonction « nombre si » : {=NB.SI(Joueurs!A\$2:A\$76;1)}

| Nombre total de licences joueurs<br>Somme totale encaissée<br>Reste à encaisser | 75<br>300<br>825 |              | F               |          | Licence<br>joueur<br>Tarif annuel | 15,00 € |             |  |
|---------------------------------------------------------------------------------|------------------|--------------|-----------------|----------|-----------------------------------|---------|-------------|--|
|                                                                                 |                  | N° Catégorie | Catégorie       | Total Dû | Total Versé                       | Solde   | Dirigeant   |  |
|                                                                                 |                  | 1            | Débutant        | 90       | 15                                | 75      | NAVEAU      |  |
|                                                                                 |                  | 2            | Poussin         | 270      | 30                                | 240     | GALLOT      |  |
|                                                                                 |                  | 3            | Benjamin        | 195      | 45                                | 150     | BRIANY      |  |
|                                                                                 |                  | 4            | Moins de 13 ans | 270      | 60                                | 210     | COSSARDEAUX |  |
|                                                                                 |                  | 5            | Moins de 15 ans | 30       | 0                                 | 30      | COUSIN      |  |
|                                                                                 |                  | 6            | Moins de 17 ans | 225      | 105                               | 120     | GILLET      |  |
|                                                                                 |                  | 7            | Senior          | 45       | 45                                | 0       | TORRIANI    |  |
|                                                                                 |                  | 8            | Vétéran         | 0        | 0                                 | 0       | MELIN       |  |
|                                                                                 |                  |              |                 |          |                                   |         |             |  |

CHATEAU Quentin - LEFEBVRE Sébastien

Page 2/3

Grâce au trésorier, nous avons créé la table Licences en suivant son modèle. Un exemple de cellule liée au total dû : « =(Catégorie!E4\*G\$8) » Un exemple de cellule liée au total versé : « =SOMME.SI(Joueurs!\$A\$2:\$A\$76;1;Joueurs! \$I\$2:\$I\$76) »

Un exemple de cellule liée au solde : « =E14-F14 »

D

FC

| Cat. | Nom         | Prénom       | Туре       | N°licence | Date naiss | Tél.           | adre                   | sse   |           |
|------|-------------|--------------|------------|-----------|------------|----------------|------------------------|-------|-----------|
| 1    | NAVEAU      | Jean jacques | entraineur | 47114047  | 12/10/1950 | 03/24/54/56/83 | Grand Rue              | 08160 | SAPOGNE   |
| 2    | GALLOT      | Jannick      | entraineur | 102660456 | 23/02/1960 | 03/24/26/05/35 | 9 rue de la Fontaine   | 08350 | VILLERS   |
| 3    | BRIANY      | Yves         | entraineur | 123456789 | 24/09/1949 | 03/24/26/62/52 | rue du pressoir        | 08350 | CHEVEUGES |
| 4    | COSSARDEAUX | Vincent      | entraineur | 20834922  | 01/03/1958 | 03/24/54/08/37 | 29 rue de la Chatterie | 08350 | HANNOGNE  |
| 5    | COUSIN      | Jean Pierre  | entraineur | 123456789 | 04/05/1940 | 03/24/26/49/17 | chemin des voiselles   | 08350 | HANOGNE   |
| 6    | GILLET      | Frederic     | président  | 38616710  | 30/08/1961 | 03/24/54/56/83 | Grand Rue              | 08160 | SAPOGNE   |
| 7    | TORRIANI    | Bruno        | secrétaire | 77118393  | 12/06/1955 | 03/24/29/19/98 | 3 rue Salvador Allende | 08200 | SEDAN     |
| 8    | MELIN       | Christophe   | ×          | 123456789 | 13/09/1954 | 03/24/29/55/77 | rue de la Fontaine     | 08350 | CHEVEUGES |

## La table que nous avons fait ensuite concerne tous les dirigeants.

| iv categorie |                 |         |          |           |            |                |  |                 |       | viiie     |
|--------------|-----------------|---------|----------|-----------|------------|----------------|--|-----------------|-------|-----------|
| 5            | Moins de 15 ans | DORIOT  | Stéphane | 123456789 | 01/01/1993 | 03/24/26/08/82 |  |                 | 08350 | CHEHERI   |
| 5            | Moins de 15 ans | VIGREUX | Damien   | 123456789 | 01/01/1993 | 03/24/26/05/01 |  | Rue des Courtys | 08350 | ST AIGNAN |
|              |                 |         |          |           |            |                |  |                 |       |           |
|              |                 |         |          |           |            |                |  |                 |       |           |
| code         | catégorie       |         |          |           |            |                |  |                 |       |           |
| 5            | Moins de 15 ans |         |          |           |            |                |  |                 |       |           |
| Responsable  | COUSIN          |         |          |           |            |                |  |                 |       |           |
| Responsable  | COUSIN          |         |          |           |            |                |  |                 |       |           |

## La cellule correspondant à la catégorie se forme de la façon suivante : « =RECHERCHEV(A80;Catégorie!\$A\$2:\$E\$12;2) »

| Filtre avancé ? ×                                                                        |                 |  |  |  |  |  |
|------------------------------------------------------------------------------------------|-----------------|--|--|--|--|--|
| Action<br><u>F</u> iltrer la liste sur place<br><u>C</u> opier vers un autre emplacement |                 |  |  |  |  |  |
| P <u>l</u> ages :                                                                        | SAS1:SLS76      |  |  |  |  |  |
| Zone de critères :                                                                       | SL\$140:SL\$141 |  |  |  |  |  |
| Copier dans :                                                                            | 1               |  |  |  |  |  |
| Extraction sans doublon                                                                  |                 |  |  |  |  |  |
|                                                                                          | OK Annuler      |  |  |  |  |  |

Le filtre élaboré se constitue de cette façon.